Handleiding van PIMs tool

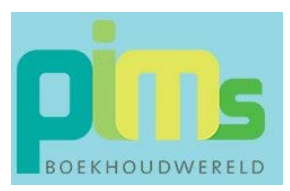

# Starten met PIMs tool

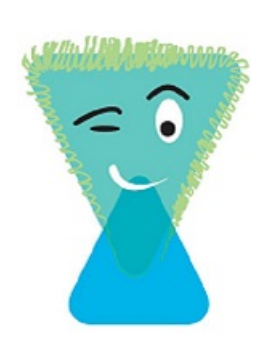

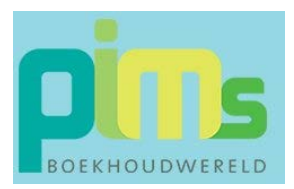

### Eerste keer starten

Als PIMs Tool wordt gestart, dan kan de volgende melding komen.

| BESTAND | START     | INVOEGEN    | PAGINA-INDELING         | FORMULES | S GEGEVENS         | CONTROLEREN |  |
|---------|-----------|-------------|-------------------------|----------|--------------------|-------------|--|
| ! BEVE  | ILIGINGSV | VAARSCHUWIN | IG Macro's zijn uitgesc | hakeld.  | Inhoud inschakeler | n           |  |

 ${}^{\circ}$  Klik op de knop Inhoud inschakelen.

#### Het startscherm ziet er dan als volgt uit.

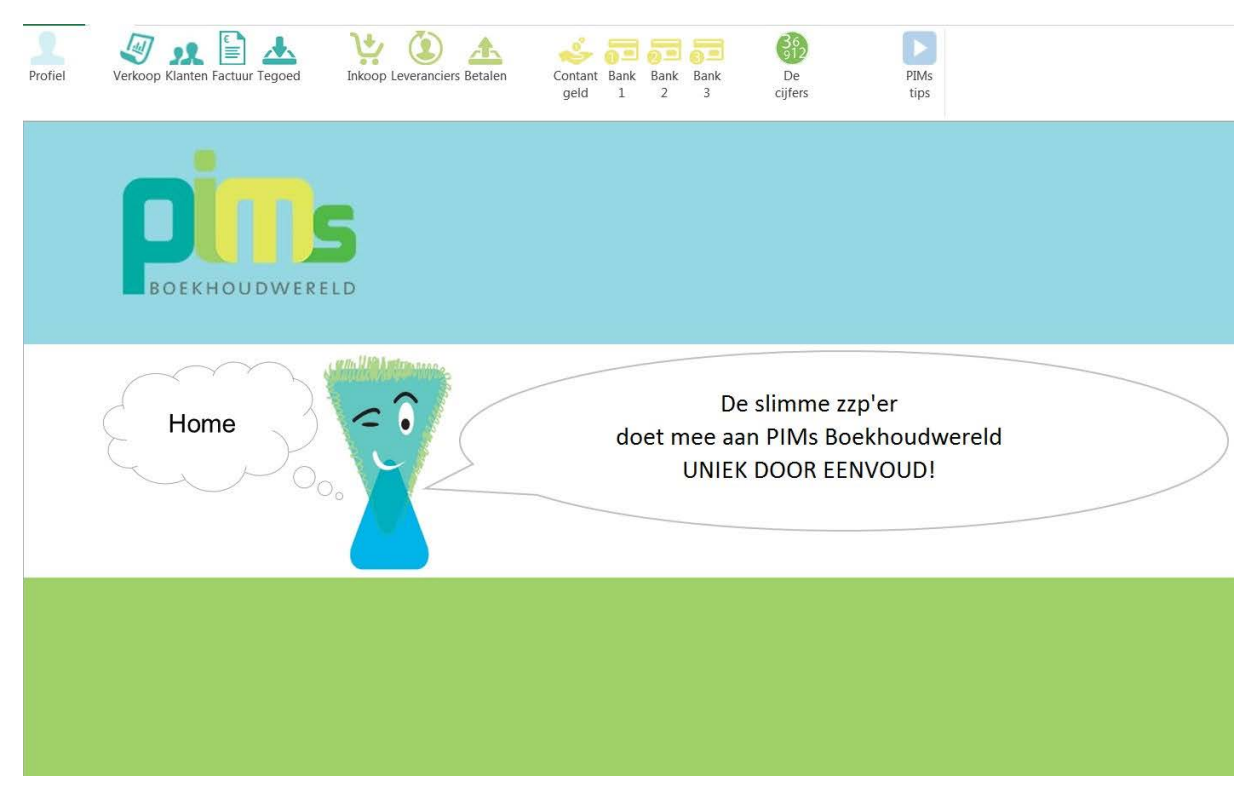

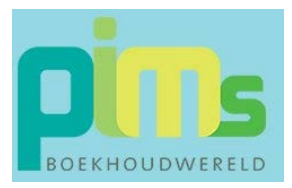

## Eerste gebruik van de tool

Om de tool te kunnen gebruiken moet eerst het PROFIEL worden ingevuld.

🖑 Klik op de knop Profiel

De volgende melding verschijnt.

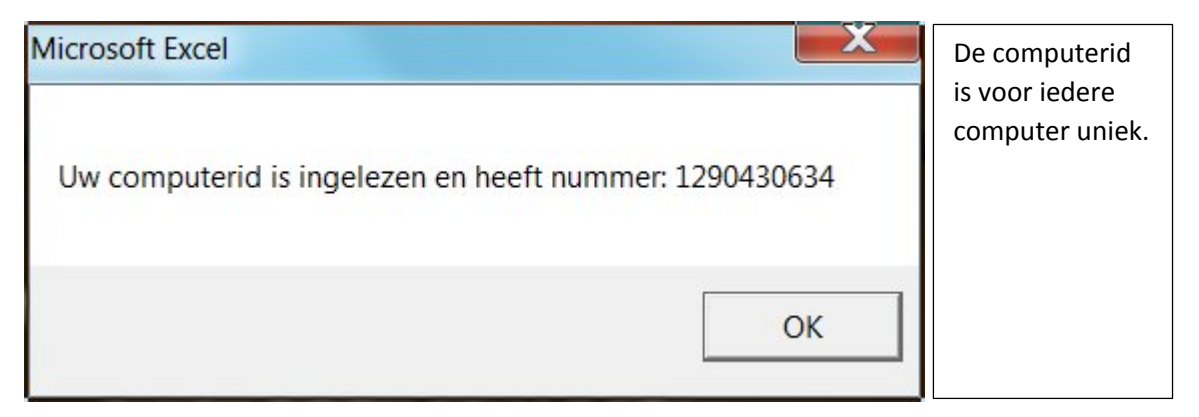

他 Klik op de knop OK

Je komt in het volgende scherm van PIMs tool terecht.

| BESTAND        | tijn profiel  |      |            |      |                |                           |               |
|----------------|---------------|------|------------|------|----------------|---------------------------|---------------|
| <b>Home</b>    | Backup Backup | Mijn | Licentie   | PIMs |                |                           |               |
| Mijn           | profiel       | 2    | Welkom !   |      |                | pin                       | S             |
| /ersie 2015 1. | 1.6           |      |            |      | Licentiecode:  | BOEKHOUDWE                | RELD          |
| lijn bedrijfsg | zgevens:      |      |            |      |                |                           |               |
| edrijfsnaam    |               | -    |            |      | Adres          |                           |               |
| ostcode        |               |      |            |      | Fiaats         |                           |               |
| acabook        |               |      |            |      | Telefoonnummer |                           |               |
| acebook        | -             |      |            |      | Mobiel nummer  |                           |               |
| mailadres      |               |      |            |      | BTW-nummer     |                           |               |
| Vebsite-adres  |               |      |            |      | KvK-nummer     |                           |               |
| (as - Bank     | Naam          |      | Banknummer |      |                | Beginsaldo                | Eindsaldo     |
| Contant geld   |               |      |            |      |                |                           | ε .           |
| ank 1          |               |      |            |      |                |                           | ¢ -           |
| lank 2         |               |      |            |      |                |                           | ε.            |
| lank 3         |               |      |            |      |                |                           | £ -           |
| acturering er  | herinnering   |      |            |      |                |                           |               |
| k maak hier g  | ebruik van    |      |            |      |                |                           | 0 0           |
| /olgend factu  | urnummer      |      |            |      |                | AL DAS                    | 6- 61         |
| anknummer      | op factuur    |      |            |      |                | 0                         | Per Sign      |
| Betaaltermijn  |               |      |            |      |                |                           |               |
|                |               |      |            |      |                | ik werk met PIMs tool ver | rsie 2015-001 |

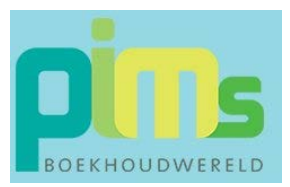

#### Navigeren binnen Profiel

Navigeren gaat eenvoudig met behulp van de tabtoets of met behulp van de muis.

#### Verplichte velden Profiel

Verplichte velden worden aangegeven met een \*

| Veld                       | Geen facturen<br>maken | Wel facturen maken |
|----------------------------|------------------------|--------------------|
| Mijn bedrijfsgegevens      |                        |                    |
| Bedrijfsnaam               | *                      | *                  |
| Adres                      |                        | *                  |
| Postcode                   |                        | *                  |
| Plaats                     |                        | *                  |
| LinkedIn                   |                        |                    |
| Twitter                    |                        |                    |
| Facebook                   |                        |                    |
| Telefoonnummer             |                        | *                  |
| Mobiel nummer              |                        |                    |
| Email adres                |                        |                    |
| Btw nummer                 |                        | *                  |
| Website adres              |                        |                    |
| Kvk nummer                 |                        | *                  |
| Kas-Bank                   |                        |                    |
| Contant geld Beginsaldo    | Indien aanwezig *      | Indien aanwezig *  |
| Bank 1 – 3 Naam            | Indien aanwezig *      | Indien aanwezig *  |
| Bank 1 – 3 Bank nummer     | Indien aanwezig *      | Indien aanwezig *  |
| Bank 1 – 3 Beginsaldo      | Indien aanwezig *      | Indien aanwezig *  |
| Facturering en herinnering |                        |                    |
| Ik maak hier gebruik van   |                        | *                  |
| Volgend factuurnummer      |                        | *                  |
| Banknummer op factuur      |                        | *                  |
| Betaaltermijn              |                        | *                  |

#### PIMs tool verkennen

Wil je eerste de mogelijkheden van PIMs tool ontdekken dan is de bedrijfsnaam verplicht. Navigeren door het programma is dan mogelijk.

#### PIMs tool facturering

Om facturering te gebruiken, zijn alle genoemde gegevens van de 3<sup>e</sup> kolom in bovenstaande tabel verplicht.

#### Eigen logo

Binnen PIMs tool kun je werken met je eigen logo. Deze kun je eenvoudig inlezen.

| <b>[]</b> = | 10000000                       |              |                       |              | Pims-tool-2015 versie-116 - Excel | ? E – F X  |
|-------------|--------------------------------|--------------|-----------------------|--------------|-----------------------------------|------------|
| Home        | Backup Backup<br>maken inlezen | Mijn<br>Iogo | Licentie<br>aanvragen | PIMs<br>tips |                                   | a naiy cen |
| <u>_</u>    | Klik                           | op M         | ijn logc              | )            |                                   | A.         |

Onderstaande scherm verschijnt.

| PIMs Boekhoudwereld: mijn logo                                                                                     |                      | X           |  |  |  |
|----------------------------------------------------------------------------------------------------|----------------------|-------------|--|--|--|
| Binnen PIMs Tool kun je een eigen logo toevoeg<br>In de map waarin je deze tool hebt opgeslagen,                   | en.<br>plaats je een | jpg-bestand |  |  |  |
| met de naam Mijnlogo<br>Als je de volgende vraag met Ja beantwoord, dan wordt het logo<br>onderdeel van PIMs tool. |                      |             |  |  |  |
| ingelezen logo verwijderd.<br>Wil je jouw logo inlezen?                                                            |                      |             |  |  |  |
|                                                                                                    | Ja                   | Nee         |  |  |  |

Het logo wordt geplaatst:

- Op de factuur
- Op de herinnering
- In het jaarrapport

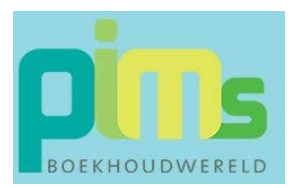

### Back-up maken en inlezen

Het belang van het maken van een juiste back-up behoeft geen toelichting. Een ondernemer is verplicht zijn administratie 7 jaren lang te bewaren. Het werken met een computer kan leiden tot problemen. De harde schijf kan kapot gaan, maar ook zou er een probleem kunnen ontstaan met het besturingsprogramma.

PIMs tool is eenvoudig vervangbaar, maar de ingevoerde gegevens zijn dat niet. Maak daarom na het gebruik van PIMs tool altijd een back-up.

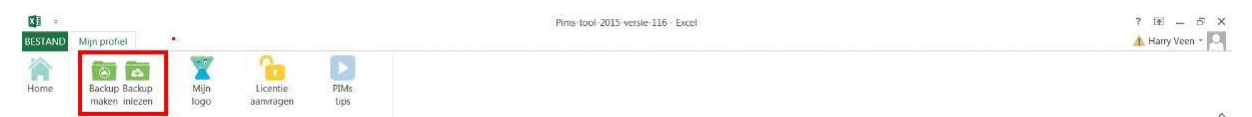

Alik op de opdracht Back-up maken

Onderstaand venster verschijnt:

| Opslaan en backup maken                                                  |                        |            |
|--------------------------------------------------------------------------|------------------------|------------|
| Deze actie slaat het programn<br>ingevoerde gegevens<br>Wil je doorgaan? | na op en maakt een bao | kup van de |
|                                                                          | Ja                     | Nee        |

Hik op de knop Ja

Van de ingevoerde gegevens wordt een apart bestand gemaakt en deze wordt in de map Back-up geplaatst. Deze map is te vinden binnen de map waar PIMs tool is opgeslagen.

Het maken van een back-up duurt een moment. Laat de tool zijn werk doen.

Vergeet niet een back-up te maken van de volledige map van PIMs tool. Bewaar deze map buiten de computer. Er zijn verschillende handige oplossingen, zoals Drop box, Google Drive, Microsoft Skydrive of externe commerciële aanbieders.

Maakt je adviseur ook gebruik van PIMs tool, dan hoef je alleen maar de back-up te delen.